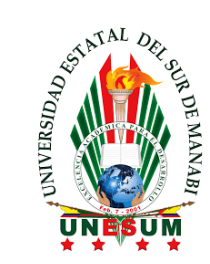

# GUÍA PARA USO DEL SISTEMA ANTIPLAGIO COMPILATIO

- 1. Inicio de Sesión
- Visite <u>https://www.compilatio.net/es</u>
- Haga clic en CONEXIÓN
- Introduzca su nombre de usuario o correo electrónico que usó para registrarse, o el que le proporcionó su institución.
- Introduzca su contraseña.

| Compilatio | Contacto                                                | de los servicios |
|------------|---------------------------------------------------------|------------------|
|            | Acceso a los servicios de Compilatio                    |                  |
|            | Su dirección de correo electrónico*                     |                  |
|            | ventas@cbtechec.com                                     |                  |
|            | Su contraseña*                                          |                  |
|            |                                                         |                  |
|            | Conectarse +)                                           |                  |
|            | ¿Ha olvidado su contraseña?                             |                  |
|            | Reservada a las cuentas de Magister                     |                  |
|            | Conecte con su institución (Renater/Edugain, LDAP, CAS) |                  |
|            | Acceder                                                 |                  |
|            | ¿Todavía no se ha inscrito? Crear una cuenta            |                  |
|            |                                                         |                  |

En caso de que haya olvidado su contraseña seleccione la opción **¿Ha olvidado** su contraseña?

Introducir su dirección de correo electrónico para restablecer su contraseña. Puede que el correo electrónico de Compilatio acabe en su bandeja de correo no deseado. <u>noreply@compilatio.net</u>

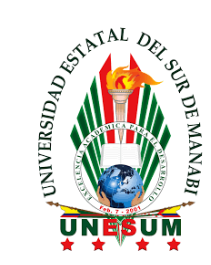

### 2. Subir Documentos

AÑADIR ARCHIVOS: Puede subir un documento y analizarlo al hacer clic en "añadir archivo" o arrastrando y soltando el documento en la plataforma. También puede añadir URL o añadir a través de copiar y pegar.

| COMPILATIO MAGIST          | 'ER+ |                |        |       | Q                     | 🔀 Caja de herramientas          | 0 | 43 | == |  |
|----------------------------|------|----------------|--------|-------|-----------------------|---------------------------------|---|----|----|--|
| Carpeta                    | ́ вс | arpeta po      | r defe | cto 🌣 |                       |                                 |   |    |    |  |
| Biblioteca de referencias  | + A  | ñadir archivos |        | Reco  | ogida e               | Intercambio                     |   |    |    |  |
| ញ្ញី Papelera de reciclaje |      |                |        | 3 Mue | eve tus a<br>eccionar | rchivos aquí<br><b>archivos</b> |   |    |    |  |

- Los archivos no deben exceder los 100 Mb
- Para poder ser analizado, un texto debe tener entre 100 y 300.000 palabras.
- Formatos de archivo aceptados: pdf, doc, docx, odt, txt, entre otros.

#### Creación de Carpetas – Recogida e Intercambio

Crea una carpeta y define el método de presentación de las tareas. Los estudiantes no tienen acceso a tu cuenta personal, ni a los resultados del análisis.

La biblioteca de referencias es el conjunto de los documentos indexados por los usuarios Compilatio Magister.

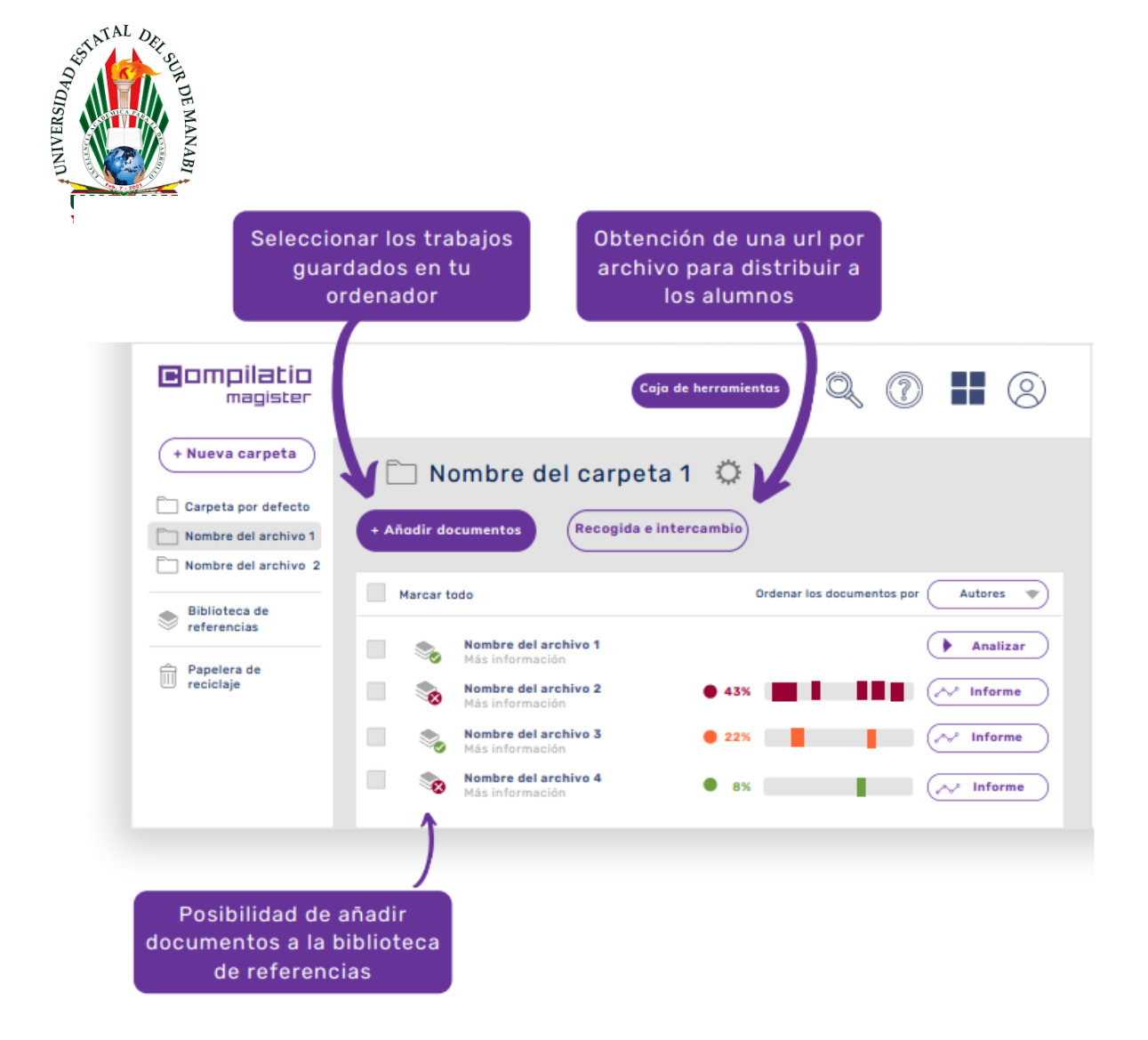

## 3. Análisis

Una vez subidos todos los documentos, puede comenzar con el respectivo análisis. Para ello haga clic en *Analizar* la parte superior derecha del documento. Si quiere comprobar varios documentos simultáneamente, haga clic en *Marcar todo* o seleccione los documentos deseados y haga clic en A*nalizar*.

La duración de subida de un archivo depende del tamaño del documento y la velocidad de su conexión de Internet. El tiempo de análisis de cada texto puede variar dependiendo del tamaño del documento; por lo general solo dura unos minutos, pero en el caso de documentos de gran tamaño el proceso de análisis se completará, a más tardar, al día siguiente.

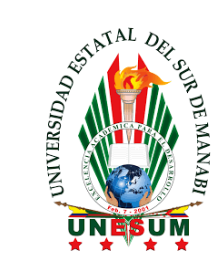

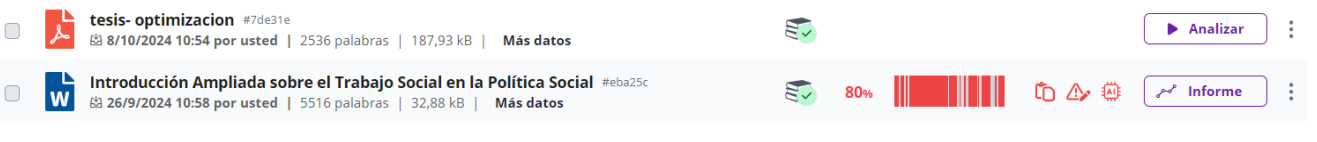

4. Ver Informe

Si desea ver sus resultados en el documento original, haga clic en INFORME

| <b>ا</b><br>مر | tesis- optimizacion #7de31e<br>路 8/10/2024 10:54 por usted   2536 palabras   187,93 kB   Más datos                                                   |     |       | ► Analizar | : |
|----------------|----------------------------------------------------------------------------------------------------|-----|-------|------------|---|
| W              | Introducción Ampliada sobre el Trabajo Social en la Política Social #eba25c<br>\$3.26/9/2024 10:58 por usted 1.5516 palabras 1.32.88 kB 1. Más datos | 80% | ሴ 🍲 🐵 | 🥜 Informe  | : |

#### 5. Análisis de fuentes destacadas.

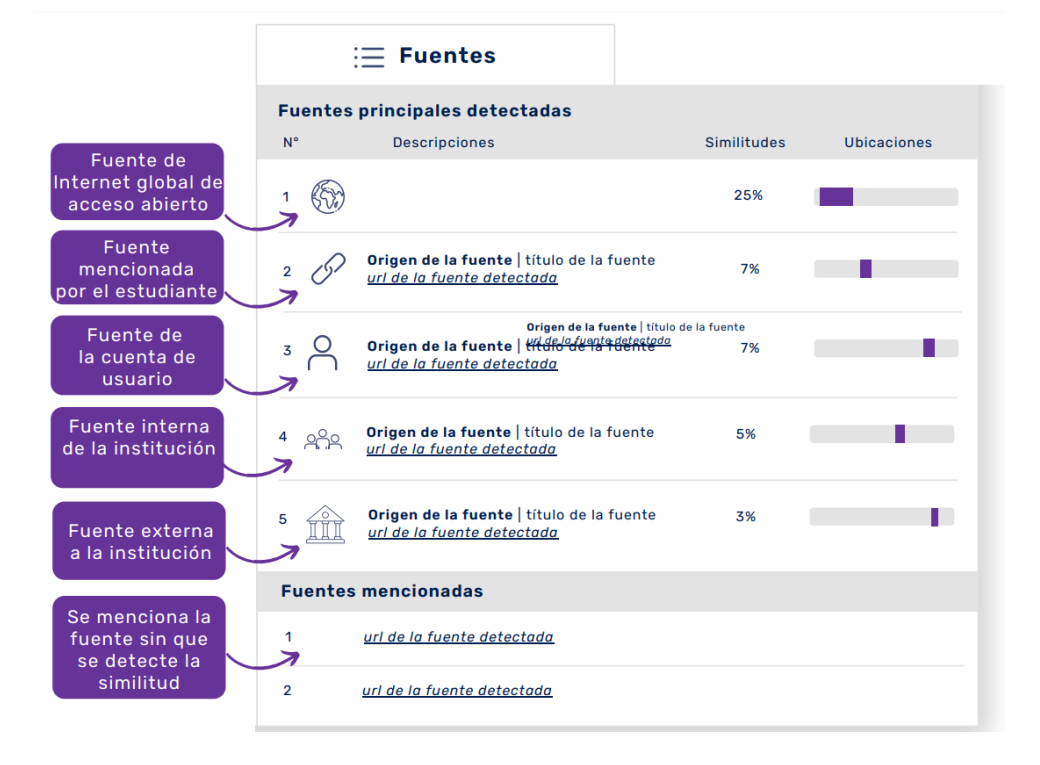

- Fuentes clasificadas por índices de similitud decrecientes.
- Descripción de las fuentes con el nombre de la página, la URL y las fuentes secundarias.
- Índice de similitudes de cada fuente en función de la totalidad del documento.
- Posibilidad de excluir las fuentes deseadas, recalculándose el índice de similitud.

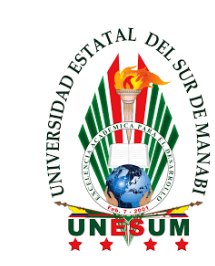

# 6. Descargar documentos de los análisis

Para descargar los documentos de análisis, haga clic en barra superior lado derecho.

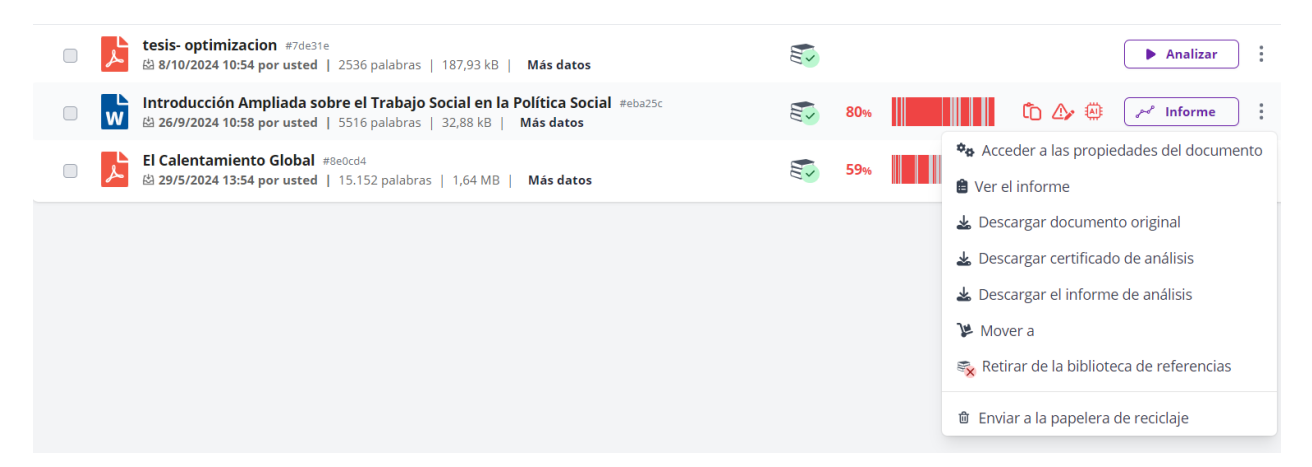

### 6.1. Informe de análisis

- Objetivo: entender los errores que aparecen en el texto.
- Contenido: texto integral y resultados de los análisis.
- Uso: presentar el informe al alumno de manera pedagógica.

#### 6.2. Certificado de análisis

- Objetivo: hacer un balance del análisis del trabajo.
- Contenido: síntesis del informe del análisis.
- Uso: presentar el certificado a un jurado o a miembros de la Dirección del Centro.